### Step 1:

Get your worker's written consent on the salary changes.

### Step 2:

Log in to WP Online. Click 'Change Worker's Information' > 'Change Worker's Salary' on the left menu.

#### Step 3:

Enter the Work Permit number and click 'go' to proceed.

| Change Worker's<br>Information<br>Change Personal<br>Particulars | ^ | Change Worker's Salary-PIWPSOLDAM00 | )1     |        |
|------------------------------------------------------------------|---|-------------------------------------|--------|--------|
| Check Status -<br>Personal Particulars                           |   |                                     | WP No. | : * 90 |
| □ Change Worker's<br>Salary                                      |   |                                     |        |        |
| Check Worker's Salary     Change                                 |   |                                     |        |        |
|                                                                  |   |                                     |        |        |
|                                                                  |   |                                     |        |        |
|                                                                  |   |                                     |        |        |
|                                                                  |   |                                     |        |        |
|                                                                  |   |                                     |        |        |
|                                                                  |   |                                     |        |        |
|                                                                  |   |                                     |        |        |
|                                                                  |   |                                     |        |        |
|                                                                  |   |                                     |        |        |
|                                                                  |   |                                     |        |        |
|                                                                  |   |                                     |        |        |
|                                                                  |   |                                     |        |        |
|                                                                  |   |                                     |        |        |
|                                                                  |   |                                     |        |        |
|                                                                  |   |                                     |        |        |
|                                                                  |   |                                     |        |        |
|                                                                  |   |                                     |        |        |
|                                                                  |   |                                     |        |        |
|                                                                  |   |                                     |        |        |
|                                                                  |   |                                     |        |        |
|                                                                  |   |                                     |        |        |

### Step 4:

Enter the worker's new salary details. Click the declaration checkbox and 'Submit' button to proceed.

| Salary Datails                                                                            | Current                            |                          |                                      |                             |                            |                        |                      |    |
|-------------------------------------------------------------------------------------------|------------------------------------|--------------------------|--------------------------------------|-----------------------------|----------------------------|------------------------|----------------------|----|
| Salary Details                                                                            |                                    | Cui                      | rent                                 |                             |                            | New                    | ,<br>                |    |
| nousing provided by nployer?                                                              | Y-YES                              |                          | ~                                    |                             | Y-YES                      | ~                      |                      |    |
| asic Monthly Salary 🥺                                                                     | S\$                                | 2                        | 6 8                                  |                             | S\$                        | 2 6                    | 9                    |    |
| dd: Fixed Monthly                                                                         | Y-YES                              |                          | ~                                    |                             | Y-YES                      | ~                      | ]                    |    |
| Housing, Amenities                                                                        | S\$                                | 0                        | 0 0                                  |                             | <b>S</b> \$                | 0 1                    | 0                    |    |
| and Services                                                                              | 0                                  |                          |                                      |                             | 0                          |                        |                      |    |
| Transport                                                                                 | <b>S\$</b>                         | 0                        | 0 0                                  |                             | <b>S\$</b>                 | 0 1                    | 0                    |    |
| Others                                                                                    | S\$                                | 0                        | 2 0                                  |                             | S\$                        | 0 2                    | 0                    |    |
| otal Fixed Monthly                                                                        | 0                                  | 0                        | 2 0                                  |                             |                            |                        |                      |    |
| lowances                                                                                  | 0                                  | U                        | 2 0                                  |                             | 0                          |                        |                      |    |
| xed Monthly Salary 🤍                                                                      | <b>S\$</b> 0                       | 2                        | 8 8                                  |                             | <b>S\$</b> 0               | 3 0                    | 9                    |    |
|                                                                                           | U                                  |                          |                                      |                             | 0                          |                        |                      |    |
| ss: Fixed Monthly<br>Deductions                                                           | N-NO                               |                          | ~                                    |                             | N-NO                       | ~                      | ]                    |    |
| Housing, Amenities                                                                        | S\$                                | 0                        | 0 0                                  |                             | S\$                        |                        |                      |    |
| and Services <sup>1</sup>                                                                 | 0                                  |                          |                                      |                             |                            |                        |                      |    |
| Others                                                                                    | S\$                                | 0                        | 0 0                                  |                             | S\$                        |                        |                      |    |
| otal Fixed Monthly                                                                        |                                    | 0                        | 0                                    | -                           |                            |                        |                      |    |
| eductions <sup>2</sup>                                                                    | 0                                  | 0                        | 0                                    |                             | 5\$                        |                        |                      |    |
| onthly Salary after                                                                       | <b>S\$</b> 0                       | 2                        | 8 8                                  |                             | <b>S\$</b> 0               | 3 0                    | 9                    |    |
| onthly allowances and                                                                     | 0                                  |                          |                                      |                             | 0                          |                        |                      |    |
| I confirm that I have obta                                                                | ned the w                          | orker's                  | s written c                          | onsent                      | for all th                 | e salarv cl            | nanges               |    |
| clared above.                                                                             |                                    |                          |                                      |                             |                            |                        | 2                    |    |
| ote:<br>1. Deductions for "Hou                                                            | sing, Am                           | enitie                   | es and Se                            | rvices                      | " shoul                    | d not exc              | eed 25%              | of |
| "Fixed Monthly Sala<br>and "Transport" allo                                               | ry" minu<br>wances;                | s the<br>it ma           | sum of "<br>y be an o                | Housi                       | ng, Ame<br>e under         | the Emp                | d Service<br>loyment | s" |
| 2. Total Fixed Monthly<br>Salary" minus the s                                             | Deductio<br>Jm of "H               | ons sh<br>ousin          | ould not<br>g, Amenit                | excee<br>ties ar            | d 50%<br>Id Servi          | of "Fixed<br>ices" and | Monthly              |    |
| "Transport" allowan                                                                       | ces; it m                          | ay be                    | an offen                             | ce un                       | ler the                    | Employn                | nent Act.            |    |
| <ul> <li>Please enter the dol<br/>amount is greater the<br/>You and the worker</li> </ul> | iar value<br>ian S\$99<br>should e | only.<br>99, pl<br>ach k | E.g. for s<br>lease ent<br>eep a cor | 5\$650<br>er "99<br>ov of t | .00, en<br>99".<br>he writ | ter "0650<br>ten conse | ent for              |    |
|                                                                                           | Should C                           | ucii k                   | cep a cor                            | ,, 0. 0                     | ine mine                   | cen conse              |                      |    |

#### Step 5:

You will be shown a warning message. After you have read it, click the checkbox in the warning message. Click the declaration checkbox and 'Submit' button again to continue.

| Name : Ta<br>WP No. : 0<br>FIN : F1                                                                                                    | n Mei Mei<br>71111111<br>234567A                                                                                                    |                                                                                                    |                                                                                                    |                                                                                                    |                           |
|----------------------------------------------------------------------------------------------------|----------------------------------------------------------------------------------------------------|----------------------------------------------------------------------------------------------------|----------------------------------------------------------------------------------------------------|----------------------------------------------------------------------------------------------------|---------------------------|
| WARNINGS<br>Please acknowledge                                                                                                    | this message l                                                                                                    | by checking the b                                                                                                    | ox before pro                                                                                                    | ceeding.                                                                                                    |                           |
| N<br>fr<br>e<br>e<br>OLWAW715 : fr<br>c<br>e<br>I<br>I<br>P                                                                                                    | 10M conducts<br>oreign employ-<br>alary payment<br>way the declare<br>mployees' con<br>ined up to \$20<br>harge. They w<br>mployees.<br>confirm that to<br>proceed with th                              | regular audits by<br>ees and requiring<br>. More than 80%<br>ad salaries were of<br>nplaints. Errant e<br>,000 or imprison<br>ill also be barred<br>the fixed monthly<br>his transaction. | checking dire<br>of employers to<br>of employers<br>letected throu<br>mployers are<br>ed up to two y<br>from hiring fo<br>salary is corr              | ctly with your<br>show proof o<br>who failed to<br>gh their foreig<br>prosecuted, an<br>ears or both p<br>reign<br>ect and I wish | f<br>in<br>nd<br>er<br>to |
| Salary Details                                                                                                    |                                                                                                    | Current                                                                                                    |                                                                                                    | New                                                                                                    |                           |
| Is housing provided  <br>amployer?                                                                                                    | by V-VES                                                                                                    | $\sim$                                                                                                    | Y-YES                                                                                                    | ~                                                                                                    |                           |
| Basic Monthly Salary                                                                                                    | 🤹 s\$                                                                                                    | 2 6 8                                                                                                    | S\$ 2                                                                                                    | 69                                                                                                    |                           |
| Add: Fixed Monthly<br>Allowances                                                                                                    | Y-YES                                                                                                    | ~                                                                                                    | Y-YES                                                                                                    | ~                                                                                                    |                           |
| Housing, Amen<br>and Services<br>-                                                                                                    | ities S\$                                                                                                    | 0 0 0                                                                                                    | <b>S\$</b> 0                                                                                                    |                                                                                                    |                           |
| Transport                                                                                                    | <b>S\$</b>                                                                                                    | 0 0 0                                                                                                    | <b>S\$</b> 0                                                                                                    | 1 0                                                                                                    |                           |
| Others                                                                                                    | <b>5\$</b>                                                                                                    | 0 2 0                                                                                                    | <b>5\$</b> 0                                                                                                    | 2 0                                                                                                    |                           |
| Total Fixed Monthly<br>Allowances                                                                                                    | <b>S\$</b> 0                                                                                                    | 0 2 0                                                                                                    | <b>S\$</b> 0 0                                                                                                    | 4 0                                                                                                    |                           |
| Fixed Monthly Salary                                                                                                    | S\$ 0                                                                                                    | 2 8 8                                                                                                    | <mark>\$\$</mark> 03                                                                                                    | 09                                                                                                    |                           |
| Less: Fixed Monthly<br>Deductions                                                                                                    | N-NO                                                                                                    | $\sim$                                                                                                    | N-NO                                                                                                    | ~                                                                                                    |                           |
| Housing, Amen<br>and Services <sup>1</sup>                                                                                                    | ities <sub>S\$</sub>                                                                                                    | 0 0 0                                                                                                    | <b>S</b> \$                                                                                                    |                                                                                                    |                           |
| Others                                                                                                    | <b>S\$</b>                                                                                                    | 0 0 0                                                                                                    | S\$                                                                                                    |                                                                                                    |                           |
| Total Fixed Monthly<br>Deductions <sup>2</sup>                                                                                                    | <b>S\$</b> 0                                                                                                    | 0 0 0                                                                                                    | S\$                                                                                                    |                                                                                                    |                           |
| Monthly Salary after<br>taking into account fi<br>monthly allowances a<br>deductions                                                                                                    | ixed S\$ 0                                                                                                    | 2 8 8                                                                                                    | <b>S\$</b> 0 3                                                                                                    | 0 9                                                                                                    |                           |
| <b>I confirm that I have</b><br>declared above.                                                                                                    | obtained the wo                                                                                                    | orker's written conse                                                                                                    | ent for all the sai                                                                                                    | ary changes                                                                                                    |                           |
| Note:<br>1. Deductions for<br>"Fixed Monthly<br>and "Transport"<br>Act.<br>2. Total Fixed Mon<br>Salary" minus t<br>"Transport" allo<br>Please enter the<br>amount is great<br>You and the wo<br>reference in cas<br>Click ③ for mor | "Housing, Ame<br>Salary" minus<br>" allowances; i<br>hthly Deduction<br>he sum of "Ho<br>owances; it ma<br>e dollar value of<br>ter than S\$999<br>rker should ea<br>se of a dispute<br>re information. | enities and Servic<br>the sum of "Hou<br>it may be an offe<br>ns should not exc<br>using, Amenities<br>ay be an offence<br>only. E.g. for S\$6<br>99, please enter '<br>och keep a copy o | ces" should no<br>ising, Ameniti<br>nce under the<br>ceed 50% of "<br>and Services"<br>under the Emp<br>50.00, enter '<br>9999".<br>of the written of | et exceed 25%<br>es and Service<br>Employment<br>Fixed Monthly<br>" and<br>bloyment Act.<br>"0650". If the<br>consent for         | o of<br>ss"               |
|                                                                                                    |                                                                                                    |                                                                                                    |                                                                                                    |                                                                                                    |                           |
|                                                                                                    |                                                                                                    |                                                                                                    |                                                                                                    |                                                                                                    |                           |

### Step 6:

Ensure the worker's new salary details are correct. Click 'Confirm' to submit your request.

Change Worker's Salary-PIWPSOLDAM003

#### **Worker's Information**

| Name   | : | Tan Mei Mei |
|--------|---|-------------|
| WP No. | : | 0 71111111  |
| FIN    | : | F1234567A   |

Please check the details you have amended. If you wish to make any changes, click the 'Previous' button to return to the amendment page. If not, click the 'Confirm' button to submit the amendment request.

| Salary Details                                                                            | Current  | New      |
|-------------------------------------------------------------------------------------------|----------|----------|
| Is housing provided by<br>employer?                                                       | YES      | YES      |
| Basic Monthly Salary                                                                      | S\$ 2680 | S\$ 2690 |
| Add: Fixed Monthly<br>Allowances                                                          | YES      | YES      |
| Housing, Amenities<br>and Services                                                        | S\$ 0    | S\$ 100  |
| Transport                                                                                 | S\$ 0    | S\$ 100  |
| Others                                                                                    | S\$ 200  | S\$ 200  |
| Total Fixed Monthly<br>Allowances                                                         | S\$ 200  | S\$ 400  |
| Fixed Monthly Salary                                                                      | S\$ 2880 | S\$ 3090 |
| Less: Fixed Monthly<br>Deductions                                                         | NO       | NO       |
| Housing, Amenities<br>and Services                                                        | S\$ 0    | S\$ 0    |
| Others                                                                                    | S\$ 0    | S\$ 0    |
| Total Fixed Monthly<br>Deductions                                                         | S\$ 0    | S\$ 0    |
| Monthly Salary after<br>taking into account fixed<br>monthly allowances and<br>deductions | S\$ 2880 | S\$ 3090 |
| < Previous                                                                                |          | Confirm  |